# **Configuring Native SR-IOV adapters on AIX with Link Aggregation**

In this example we will configure Native SR-IOV adapters on AIX with Link Aggregation, on a POWER9 E980. This procedure assumes that the necessary switch configuration (for LACP/port channeling) has already been completed by a network specialist on each of the network switch ports.

1. We start with two SR-IOV capable adapters (type EN16). We select the Power Server, where the adapters are located, and click on "Hardware Virtualized I/O". We are presented with the following screen:

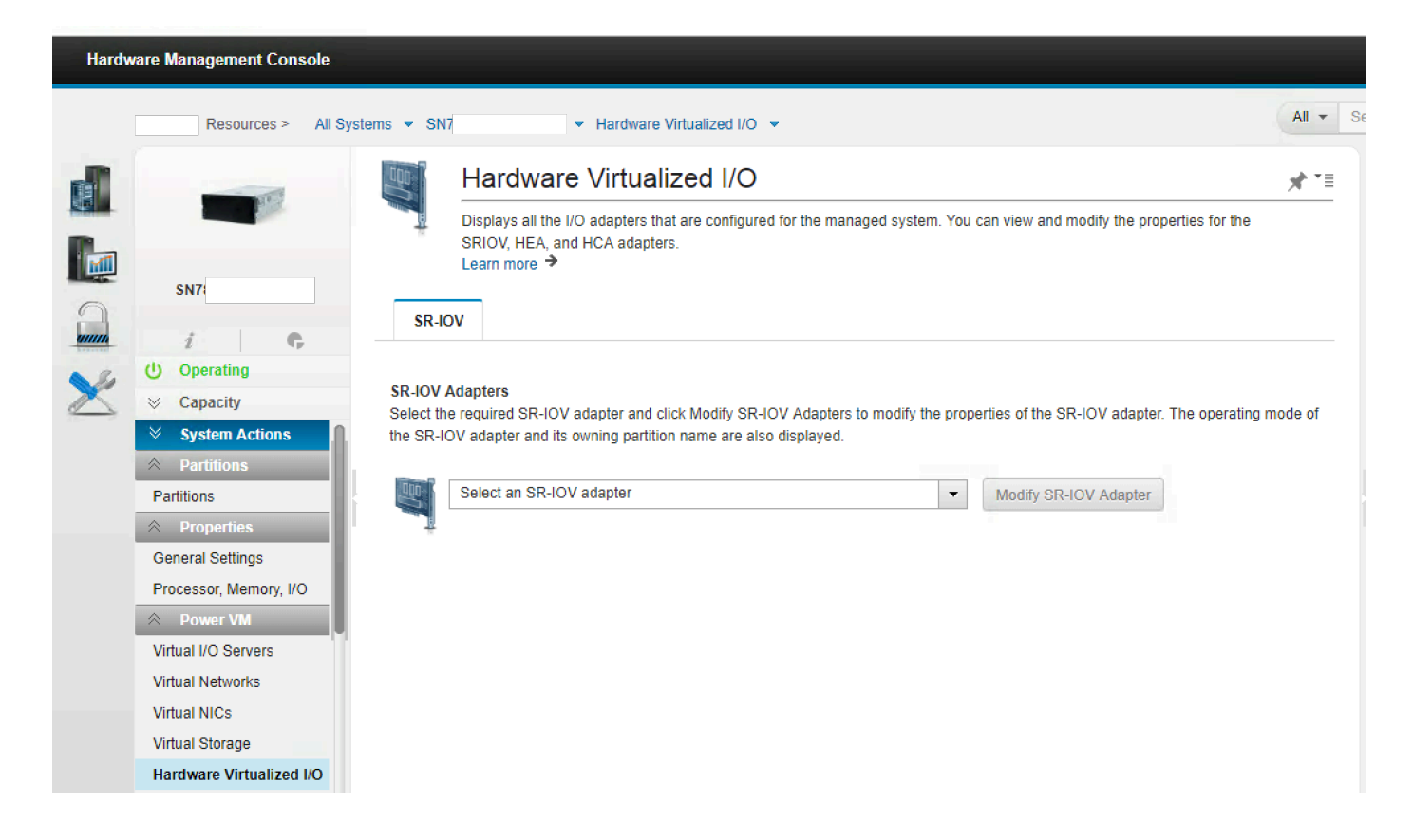

2. From the drop down list of adapters, we select one of these for SR-IOV.

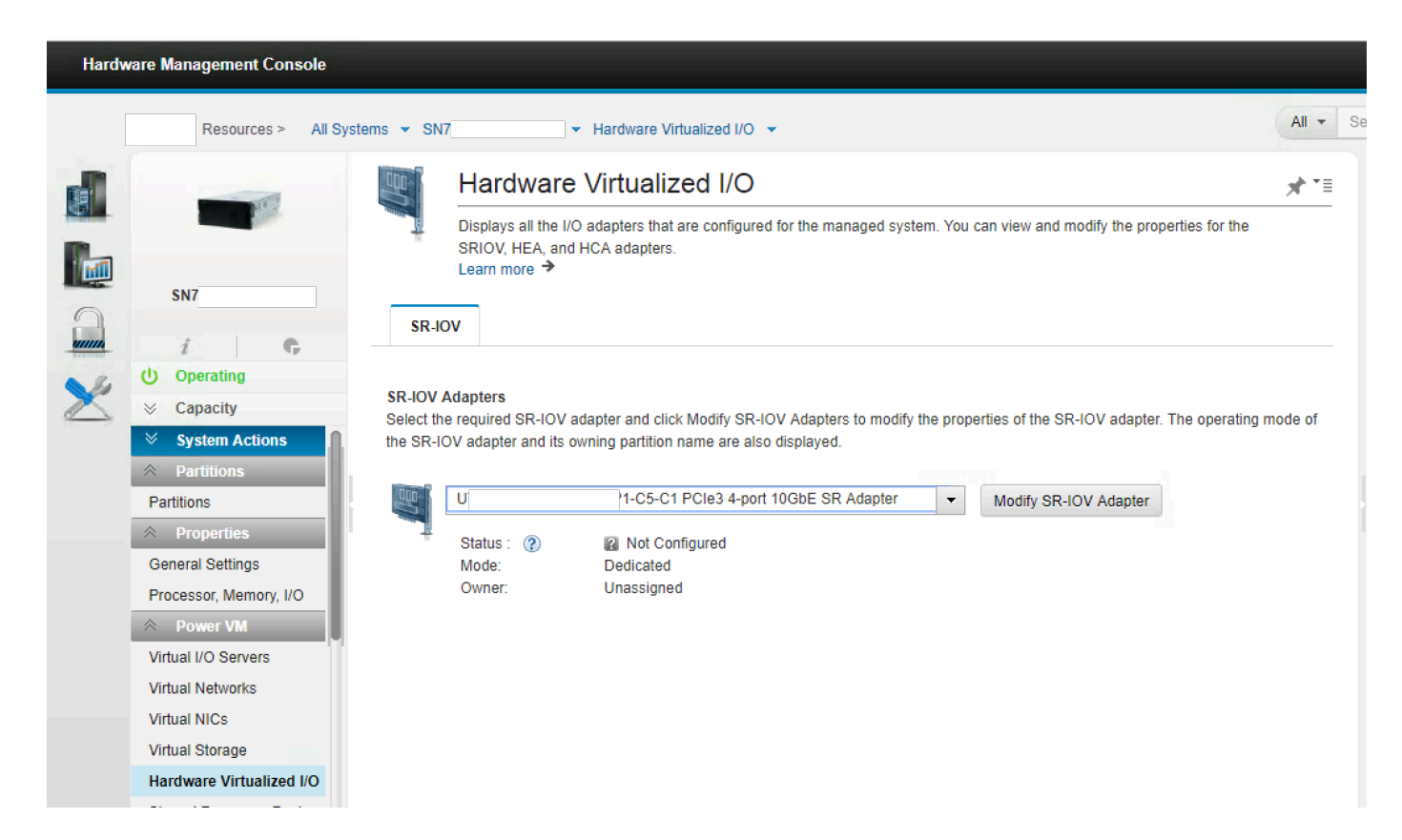

3. Click "Modify SR-IOV Adapter". Select "Shared". Click OK. It can take a while for the adapter to enter "shared" mode. So you may see a "spinning wheel" icon for several minutes. During this time, the adapter firmware is automatically being flashed by the system.

SR-JOV

#### Modify SR-IOV Adapter The table lists the properties of the SR-IOV adapter. You can change the mode of the SR-IOV adapter to either Dedicated or Shared. 11 ID Location Code Description Owner É U P1-C5-C1 PCIe3 4-port 10GbE SR Adapter Unassigned Mode 🕐 Shared Dedicated ОК Cancel

|       |                                                | dantar                                 |                     |           |
|-------|------------------------------------------------|----------------------------------------|---------------------|-----------|
|       |                                                | dapter                                 | / SR-IOV A          | Modify    |
|       | nge the mode of the SR-IOV adapter to either [ | s of the SR-IOV adapter. You can chang | lists the propertie | The table |
| Owner | Description                                    | Location Code                          |                     | 圈         |
|       | PCle3 4-port 10GbE SR Adapter                  | -P1-C5- <mark>C</mark>                 |                     | -         |
|       |                                                | Dedicated     Shared                   | Mode 🕢              |           |
|       | PCle3 4-port 10GbE SR Adapter                  | P1-C5-0                                | Mode (?)            |           |

4. The adapter is now owned by the Hypervisor. A list of the physical ports and their status is displayed.

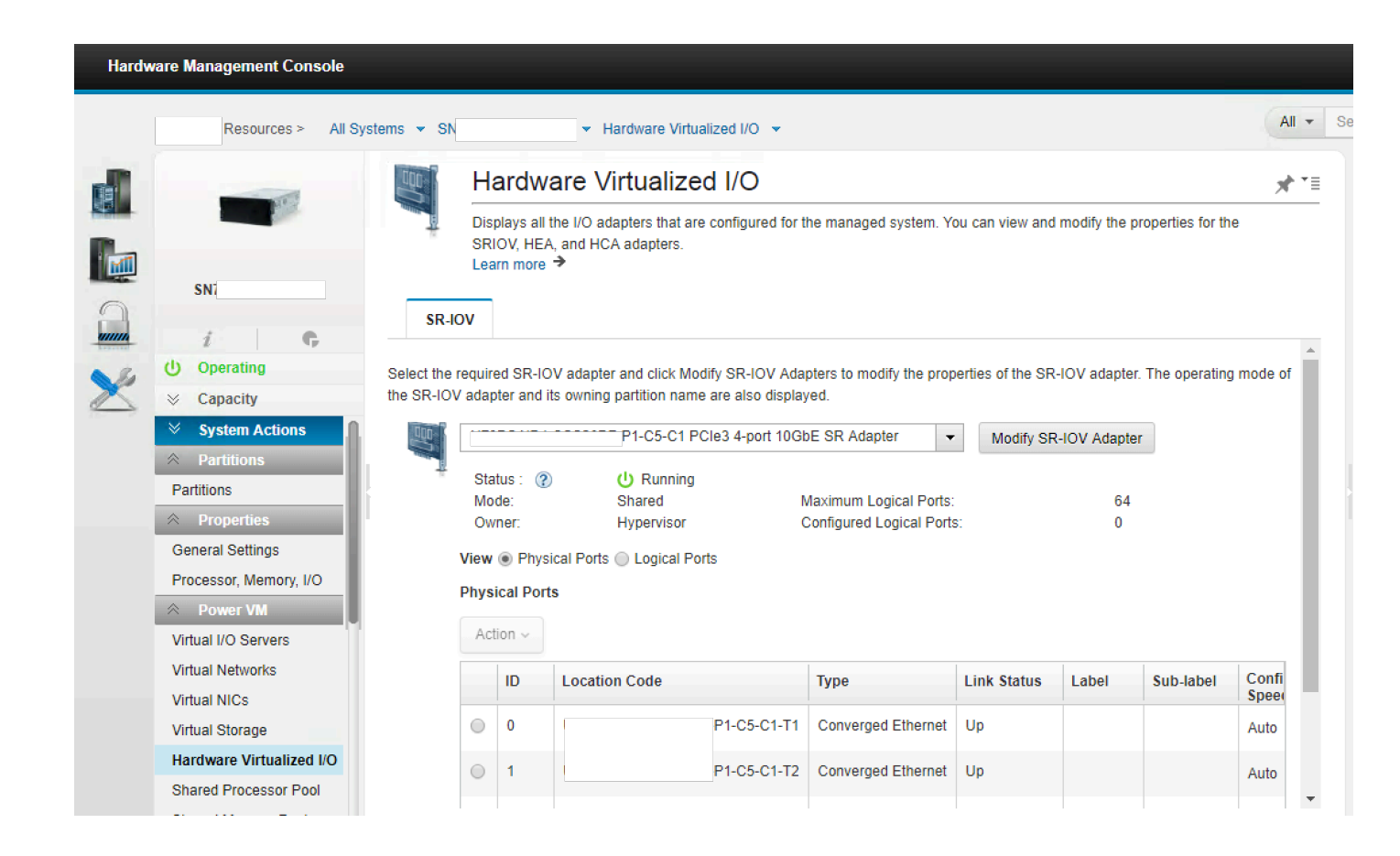

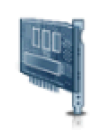

# Hardware Virtualized I/O

Displays all the I/O adapters that are configured for the managed system. You can view and modify the properties for the SRIOV, HEA, and HCA adapters.

| Leanninore | * |
|------------|---|
|            |   |
|            |   |
|            |   |

| -101 |                                                                                                    |                          |                                                              |                                                                                      |                          |       |           |             |
|------|----------------------------------------------------------------------------------------------------|--------------------------|--------------------------------------------------------------|--------------------------------------------------------------------------------------|--------------------------|-------|-----------|-------------|
| Sta  | tus: 🕐                                                                                                    | U Running                |                                                              |                                                                                      |                          |       |           |             |
| Мо   | de:                                                                                                    | Shared                   | N                                                            | /laximum Logical Ports:                                                              | 64                       |       |           |             |
| Ow   | ner:                                                                                                    | Hypervisor               | C                                                            | Configured Logical Ports:                                                            |                          |       |           |             |
| View | Physical Physical | ical Ports 🔘 Logical Por | ts                                                           |                                                                                      |                          |       |           |             |
|      |                                                                                                    |                          |                                                              |                                                                                      |                          |       |           |             |
| Phys | Ical Port                                                                                                    | S                        |                                                              |                                                                                      |                          |       |           |             |
| Act  | ion 🗸                                                                                                    |                          |                                                              |                                                                                      |                          |       |           |             |
|      |                                                                                                    |                          |                                                              |                                                                                      |                          |       |           |             |
|      | ID                                                                                                    | Location Code            |                                                              | Туре                                                                                 | Link Status              | Label | Sub-label | 0           |
|      |                                                                                                    |                          |                                                              |                                                                                      |                          |       |           | 2           |
| ۲    | 0                                                                                                    |                          | D4 OF O4 T4                                                  | 0                                                                                    |                          |       |           |             |
|      |                                                                                                    |                          | P1-C5-C1-T1                                                  | Converged Ethernet                                                                   | Up                       |       |           | ŀ           |
|      |                                                                                                    |                          | P1-C5-C1-T1                                                  | Converged Ethernet                                                                   | Up                       |       |           | A           |
| 0    | 1                                                                                                    |                          | -P1-C5-C1-T1                                                 | Converged Ethernet                                                                   | Up<br>Up                 |       |           | 4           |
| 0    | 1                                                                                                    |                          | ·P1-C5-C1-T1                                                 | Converged Ethernet                                                                   | Up<br>Up                 |       |           | ŀ           |
| 0    | 1                                                                                                    |                          | -P1-C5-C1-T1<br>-P1-C5-C1-T2<br>-P1-C5-C1-T3                 | Converged Ethernet<br>Converged Ethernet<br>Converged Ethernet                       | Up<br>Up<br>Down         |       |           | A<br>A<br>A |
| 0    | 1                                                                                                    |                          | -P1-C5-C1-T1<br>-P1-C5-C1-T2<br>-P1-C5-C1-T3                 | Converged Ethernet<br>Converged Ethernet                                             | Up<br>Up<br>Down         |       |           | A           |
| •    | 1<br>2<br>3                                                                                                    |                          | -P1-C5-C1-T1<br>-P1-C5-C1-T2<br>-P1-C5-C1-T3<br>-P1-C5-C1-T4 | Converged Ethernet<br>Converged Ethernet<br>Converged Ethernet<br>Converged Ethernet | Up<br>Up<br>Down<br>Down |       |           | A<br>A<br>A |

5. Select one of the physical ports. Click on "Action" and select "Modify Physical Port". Expand the "Advanced Section". It is generally recommended to enabled flow control (ON) on 10GbE adapters. Please check with your network team to ensure that flow control is enabled on the switch port (and throughout the 10G network). The MTU size is 9000, by default on POWER9.

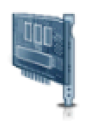

# Hardware Virtualized I/O

Displays all the I/O adapters that are configured for the managed system. You can view and modify the properties for the SRIOV, HEA, and HCA adapters.

#### **SR-IOV**

| status : 🕐 | U Running  |                           |    |  |
|------------|------------|---------------------------|----|--|
| Mode:      | Shared     | Maximum Logical Ports:    | 64 |  |
| Owner:     | Hypervisor | Configured Logical Ports: | 0  |  |

View 
Physical Ports 
Logical Ports

#### Physical Ports

#### Action ~

| 1          | View Physical Port |              | le |              | Туре               | Link Status | Label | abel Sub-label |    |
|------------|--------------------|--------------|----|--------------|--------------------|-------------|-------|----------------|----|
| I          | Aodify Ph          | nysical Port | *  | -P1-C5-C1-T1 | Converged Ethernet | Up          |       |                | Au |
| $\odot$    | 1                  |              |    | P1-C5-C1-T2  | Converged Ethernet | Up          |       |                | Au |
| $\bigcirc$ | 2                  |              |    | P1-C5-C1-T3  | Converged Ethernet | Down        |       |                | Au |
| $\bigcirc$ | 3                  |              |    | P1-C5-C1-T4  | Converged Ethernet | Down        |       |                | Au |
|            |                    |              |    |              |                    |             |       |                | •  |

You can modify the properties of a physical port that is on a Single Root I/O Virtualization (SR-IOV) capable adapter. The table lists the deta of the physical port that you want to modify. You can also modify additional settings for this physical port.

| 旹       | ID    | Location Code       | Туре                  | Link Status | Available Logical Ports | Configured Logical Ports |
|---------|-------|---------------------|-----------------------|-------------|-------------------------|--------------------------|
| _       | 0     | P1-C5-C1-T1         | Converged<br>Ethernet | Up          | 16 Ethernet             | 0 Ethernet               |
|         | •     | 1                   | 1                     | 1           | I                       | ► E                      |
|         | Labe  | I                   |                       |             | Sub-label               |                          |
|         | Confi | igured Capacity (%) | 0.0                   |             | Available Capacity (%)  | 100.0                    |
|         | Confi | gured Speed         | Auto -                |             | Negotiated Speed        | 10 Gbps                  |
|         | ► A   | Advanced Section    |                       |             |                         |                          |
| Learn r | nore. | <b>&gt;</b>         |                       |             |                         | OK Cancel                |

You can modify the properties of a physical port that is on a Single Root I/O Virtualization (SR-IOV) capable adapter. The table lists the c of the physical port that you want to modify. You can also modify additional settings for this physical port.

| 吕 | ID         | Location C     | ode           | Туре                  | Link Status | Available Logical | Ports C    | configured Logical Ports |
|---|------------|----------------|---------------|-----------------------|-------------|-------------------|------------|--------------------------|
| _ | 0          | P1-C5-C1-T     | -             | Converged<br>Ethernet | Up          | 16 Ethernet       | 0          | Ethernet                 |
|   | •          | 1              |               | 1                     | 1           |                   | 1          | •                        |
|   | Label      |                |               |                       |             | Sub-label         |            |                          |
|   | Config     | gured Capaci   | ty (%)        | 0.0                   |             | Available Capa    | 100.0      |                          |
|   | Config     | gured Speed    |               | Auto                  |             | Negotiated Spe    | eed        | 10 Gbps                  |
|   | <b>▼</b> A | dvanced Sec    | tion          |                       |             |                   |            |                          |
|   | MT         | U Size:        | 9000          |                       | t Switch    | /EB 🔻             | Flow Contr | rol: Off 👻               |
|   | Pric       | ority Flow Cor | ntrol: O      | ff                    |             |                   |            |                          |
|   | Eth        | ernet Logica   | I Port Limits |                       |             |                   |            |                          |
|   | Cor        | nfigured:      | 0             | Max                   | kimum:      | 16                | Total Supp | orted: 16                |

You can modify the properties of a physical port that is on a Single Root I/O Virtualization (SR-IOV) capable adapter. The table lists the c of the physical port that you want to modify. You can also modify additional settings for this physical port.

| 吕 | ID         | Location Co     | de          | Туре                  | Link Status | Available Logical | Ports     | Config   | ured Logical Ports |
|---|------------|-----------------|-------------|-----------------------|-------------|-------------------|-----------|----------|--------------------|
| _ | 0          | P1-C5-C1-T1     |             | Converged<br>Ethernet | Up          | 16 Ethernet       |           | 0 Ether  | net                |
|   |            | '               |             |                       |             | ,<br>             |           |          | - F                |
|   | Label      |                 |             |                       |             | Sub-label         |           |          |                    |
|   | Confi      | gured Capacity  | (%)         | 0.0                   |             | Available Cap     | acity (%) |          | 100.0              |
|   | Confi      | gured Speed     |             | Auto                  | •           | Negotiated Sp     | eed       |          | 10 Gbps            |
|   | <b>▼</b> A | dvanced Sect    | ion         |                       |             |                   |           |          |                    |
|   | МТ         | U Size:         | 9000        | ✓ Port<br>Mod         | t Switch \  | /EB 🔻             | Flow Cor  | ntrol:   | Off 🗸              |
|   | Prie       | ority Flow Cont | rol: Of     | ff                    |             |                   |           |          | Off                |
|   | Eth        | ernet Logical   | Port Limits |                       |             |                   |           |          |                    |
|   | Co         | nfigured:       | 0           | Max                   | (imum:      | 16                | Total Sup | oported: | 16                 |

You can modify the properties of a physical port that is on a Single Root I/O Virtualization (SR-IOV) capable adapter. The table lists the c of the physical port that you want to modify. You can also modify additional settings for this physical port.

| 習 | ID         | Location Co    | ode           | Туре                  | Link Status  | Available Logical | Ports C    | Configured Logical Ports |
|---|------------|----------------|---------------|-----------------------|--------------|-------------------|------------|--------------------------|
| _ | 0          | P1-C5-C1-T     | -<br>1        | Converged<br>Ethernet | Up           | 16 Ethernet       | C          | ) Ethernet               |
|   | •          |                |               |                       |              | 1                 | 1          | - F                      |
|   | Label      |                |               |                       |              | Sub-label         |            |                          |
|   | Config     | gured Capacit  | ty (%)        | 0.0                   |              | Available Capa    | acity (%)  | 100.0                    |
|   | Config     | gured Speed    |               | Auto                  | •            | Negotiated Spe    | eed        | 10 Gbps                  |
|   | <b>▼</b> A | dvanced Sec    | tion          |                       |              |                   |            |                          |
|   | MT         | U Size:        | 9000          | ✓ Por<br>Mod          | t Switch de: | /EB 🔻             | Flow Cont  | rol: On 👻                |
|   | Pric       | ority Flow Con | trol: O       | ff                    |              |                   |            |                          |
|   | Eth        | ernet Logica   | I Port Limits |                       |              |                   |            |                          |
|   | Cor        | nfigured:      | 0             | Max                   | kimum:       | 16                | Total Supp | orted: 16                |

6. Return to the drop down list adapters and select another adapter. Run through the same config step's as above.

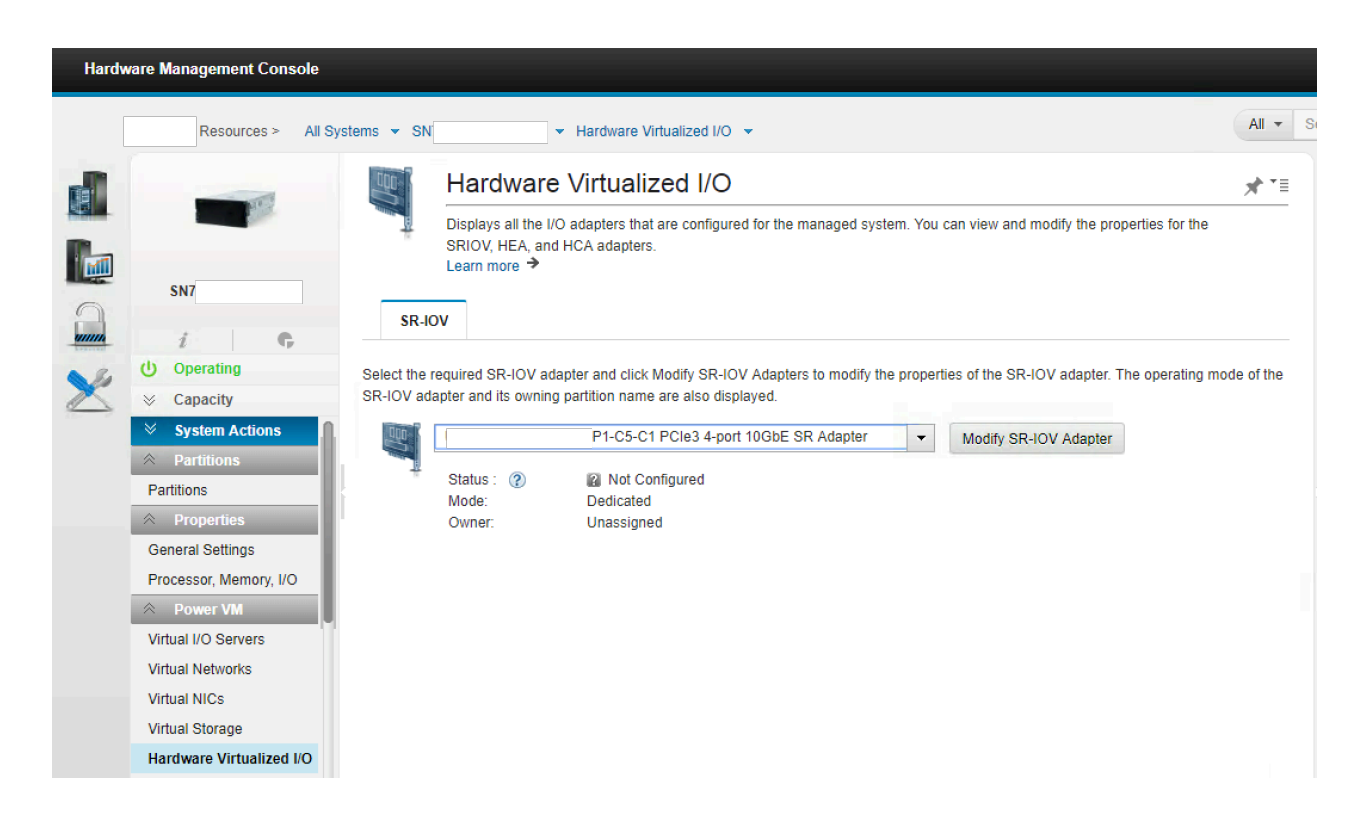

7. Now we need to assign some logical ports from each of the physical ports to one of the LPARs on the system. Select the LPAR, "Actions", "View All Actions" and "Managed Profiles".

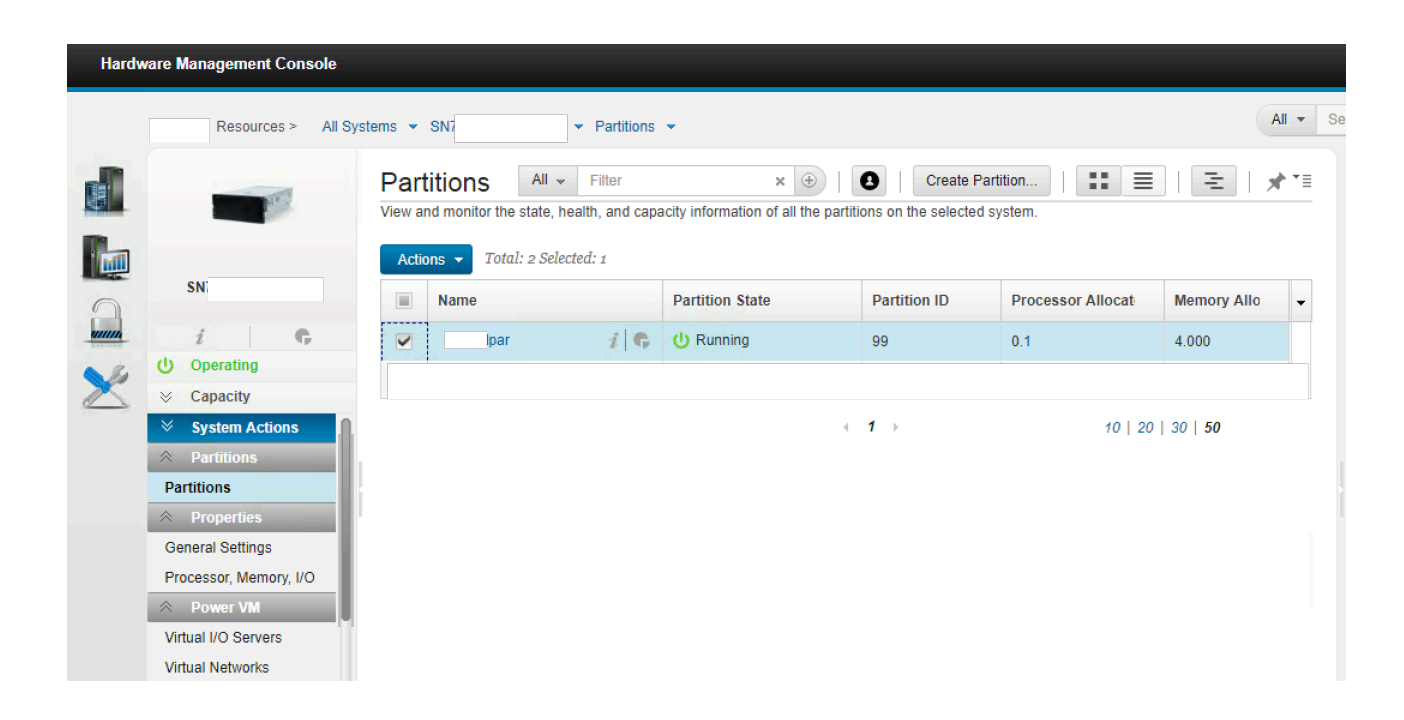

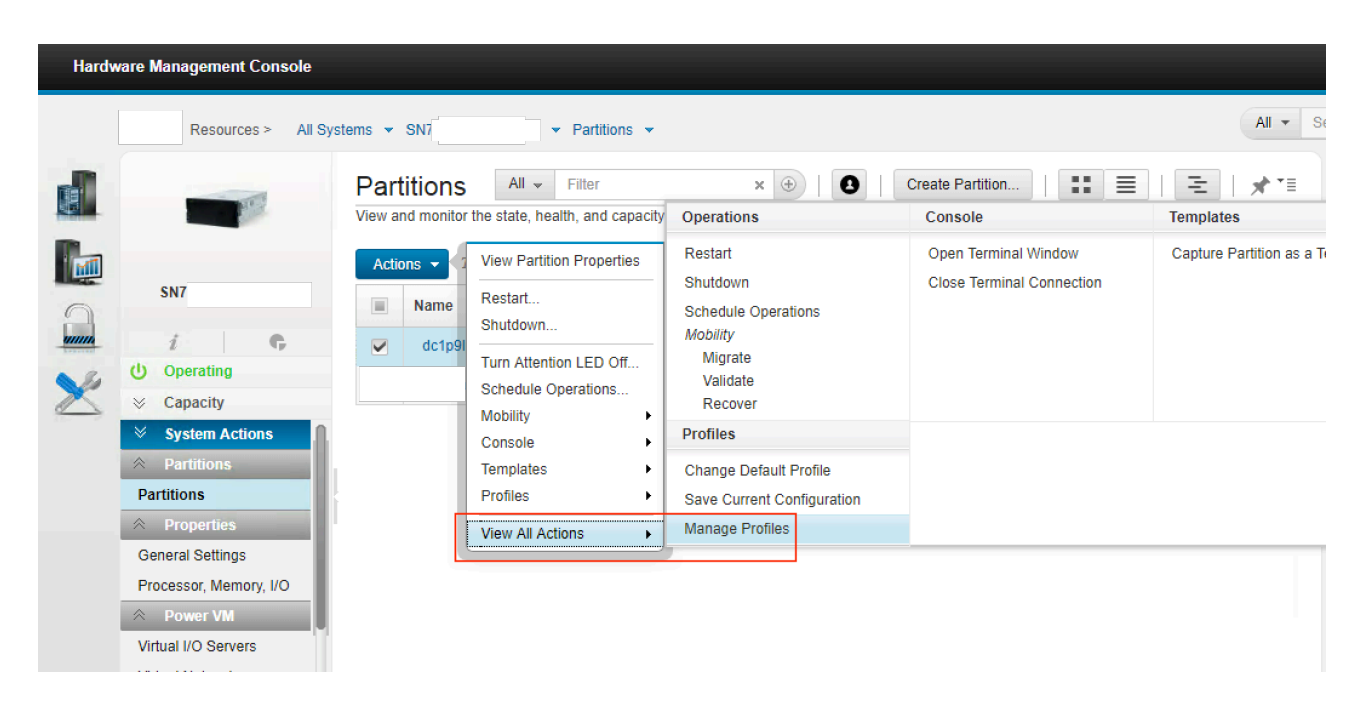

8. Click on "default\_profile". Click on "SR-IOV Logical Ports".

| 📾 Mai                | nage Profiles - Google Chrome 🛛 – 🗀 🔼 🗙 |
|----------------------|-----------------------------------------|
| A Not secure https:/ | hmc/content?taskId=1325&refresh=2441    |
| Managed Profiles •   | lpar                                    |
| Actions 🔻            |                                         |

A partition profile contains the resource configuration for the partition. You can modify the processor, memory, and adapter assignments for a profile by editing the profile.

| D      | 🕞   Sel         | ect Action 🔻                    |  |
|--------|-----------------|---------------------------------|--|
| Select | Profile         | Status                          |  |
|        | default_profile | Default Profile, Last Activated |  |

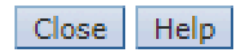

| <b>1</b>                                                      |                                              | [                                | Ma         | nage Profiles            | - Google Chro        | ome        |                         |
|---------------------------------------------------------------|----------------------------------------------|----------------------------------|------------|--------------------------|----------------------|------------|-------------------------|
| A Not se                                                      | ecure   <del>http</del>                      | s://                             | nmc/       | /wcl/Tcae4               |                      |            |                         |
| Logical Partition Profile Properties: default_profile @lpar @ |                                              |                                  |            |                          |                      |            |                         |
| General                                                       | Processors                                   | Memory                           | I/O        | Virtual<br>Adapters      | Power<br>Controlling | Settings   | SR-IOV Logical<br>Ports |
| SR-IOV<br>Configur<br>©<br>Select                             | Menu 🔻<br>ed Logical Po<br>C S<br>Adapter ID | orts<br>Select Actio<br>Physical | on<br>Port | ▼<br>Type Confi <u>c</u> | g ID Capacity        | ≀ (%) Diag | nostic                  |

9. Click on "Add Logical Port" and "Ethernet Logical Port".

| <b>B</b> |                                                                        |                         |           | Ma            | nage Profile        | es - Goo    | ogle Chro      | ome      | - 🗆 🗙                   |
|----------|------------------------------------------------------------------------|-------------------------|-----------|---------------|---------------------|-------------|----------------|----------|-------------------------|
| ▲        | Not se                                                                 | ecure   <del>http</del> | s://      | hmc/wcl/Tcae4 |                     |             |                |          |                         |
|          | Logical Partition Profile Properties: default_profile @ lpar @<br>Ipar |                         |           |               |                     |             |                |          |                         |
| Ge       | eneral                                                                 | Processors              | Memory    | I/O           | Virtual<br>Adapters | Pow<br>Cont | er<br>trolling | Settings | SR-IOV Logical<br>Ports |
| 9        | SR-IOV                                                                 | Menu 🔻                  |           |               |                     |             |                |          |                         |
|          | Add I                                                                  | ogical Port             | •         | Ethe          | rnet Logical        | Port        |                |          |                         |
|          | Edit I                                                                 | ogical Port             |           | RoCE          | Logical Po          | rt          |                |          |                         |
|          | Remo                                                                   | ove Logical I           | Port      | on '          | •                   |             |                |          |                         |
| Se       | elect                                                                  | Adapter ID              | Physica   | l Port        | Type Conf           | fig ID (    | Capacity       | (%) Diag | nostic                  |
| Ok       | Can                                                                    | cel Help                |           |               |                     |             |                |          |                         |
| javas    | cript:me                                                               | nultemLaunch            | Action(); |               |                     |             |                |          |                         |

10. From the list of physical ports, select the first port from the first adapter i.e. UXXXX.XX1.XXXXXXX -P1-C5-C1-T1. Click OK.

| þ        |               |                             | Mana           | age Pro | files - Goo  | ogle Chro | ome        |               |             |
|----------|---------------|-----------------------------|----------------|---------|--------------|-----------|------------|---------------|-------------|
| 🛕 Not    | secure   http | <del>);</del> ://l hmc/wcl/ | Tcae4          |         |              |           |            |               |             |
| Add I    | Ethernet Lo   | gical Port - dc1p9l         | par            |         |              |           |            |               |             |
| Select t | he SR-IOV Po  | rt you would like to cre    | ate the corres | ponding | J Logical Po | rt from.  |            |               |             |
| Select   | Adapter Id    | Physical Port               |                | Label   | Sublabel     | Speed     | Active LPs | Available LPs | Link Status |
| 0        | 1             |                             | -P1-C5-C1-T1   |         |              | 10Gbps    | 0          | 16            | Up          |
| 0        | 1             |                             | P1-C5-C1-T2    |         |              | 10Gbps    | 0          | 16            | Up          |
| 0        | 1             |                             | P1-C5-C1-T3    |         |              | 0         | 0          | 16            | Down        |
| 0        | 1             |                             | P1-C5-C1-T4    |         |              | 0         | 0          | 16            | Down        |
| 0        | 3             |                             | P1-C5-C1-T1    |         |              | 10Gbps    | 0          | 16            | Up          |
| 0        | 3             |                             | P1-C5-C1-T2    |         |              | 0         | 0          | 16            | Down        |
| 0        | 3             |                             | P1-C5-C1-T3    |         |              | 0         | 0          | 16            | Down        |
| 0        | 3             |                             | P1-C5-C1-T4    |         |              | 10Gbps    | 0          | 16            | Up          |
| ок с     | ancel         | 7                           |                |         |              |           |            |               |             |

|          |                  |                        | Mana                                                     | ige Pro         | files - Goo   | gle Chro              | ome              |                      |                            |
|----------|------------------|------------------------|----------------------------------------------------------|-----------------|---------------|-----------------------|------------------|----------------------|----------------------------|
| 🛕 Not    | secure   http    | hmc/we                 | cl/Tcb0e#tableTc                                         | pp_5c6e         | eece7         |                       |                  |                      |                            |
| Add I    | Ethernet Lo      | gical Port -           | lpar                                                     |                 |               |                       |                  |                      |                            |
| Select t | he SR-IOV Po     | rt you would like to a | reate the corres                                         | pondin <u>ç</u> | g Logical Por | t from.               |                  |                      |                            |
| Select   | Adapter Id       | Physical Port          |                                                          | Label           | Sublabel      | Speed                 | Active LPs       | Available LPs        | Link Status                |
| ۲        | 1                |                        | P1-C5-C1-T1                                              |                 |               | 10Gbps                | 0                | 16                   | Up                         |
| 0        | 1                |                        | P1-C5-C1-T2                                              | (a              |               | 10Gbps                | 0                | 16                   | Up                         |
| 0        | 1                |                        | P1-C5-C1-T3                                              |                 |               | 0                     | 0                | 16                   | Down                       |
| ~        |                  |                        |                                                          |                 |               |                       |                  |                      |                            |
| ŏ        | 1                |                        | P1-C5-C1-T4                                              |                 |               | 0                     | 0                | 16                   | Down                       |
| 0        | 1<br>3           |                        | P1-C5-C1-T4<br>P1-C5-C1-T1                               |                 |               | 0<br>10Gbps           | 0                | 16<br>16             | Down<br>Up                 |
| 000      | 1<br>3<br>3      |                        | P1-C5-C1-T4<br>P1-C5-C1-T1<br>P1-C5-C1-T2                |                 |               | 0<br>10Gbps<br>0      | 0<br>0<br>0      | 16<br>16<br>16       | Down<br>Up<br>Down         |
| 00000    | 1<br>3<br>3<br>3 |                        | P1-C5-C1-T4<br>P1-C5-C1-T1<br>P1-C5-C1-T2<br>P1-C5-C1-T3 |                 |               | 0<br>10Gbps<br>0<br>0 | 0<br>0<br>0<br>0 | 16<br>16<br>16<br>16 | Down<br>Up<br>Down<br>Down |

11. Change "Capacity (%)" to 100. Click on advanced and enter the required VLAN ID in "Port VLAN ID". Click OK. For link aggregation devices, the adapter capacity must be set to 100%. Please refer the links in the references section for details on why this is a recommended and mandatory requirement.

| ▲ Not secure       https://i       hmc/wcl/Tcb0e         Logical Port Properties -       Ipar         Logical Port Information       Adapter ID       1         Adapter ID       1       Physical Port ID       0         Logical Port Type       Ethernet       Logical Port Location n/a         General       Advanced         Partition Information       99         Partition Name       Ipar         Resources       Capacity (%) 100         Permissions       Diagnostic         Promiscuous (exclusive with some advanced options)                                                                                                    | 🗟 Manage                | Profiles - ( | Google Chrome 🗧 🗆        | × |
|----------------------------------------------------------------------------------------------------|-------------------------|--------------|--------------------------|---|
| Logical Port Properties -       Ipar         Logical Port Information       Adapter ID       1         Physical Port ID       0       Logical Port Type       Ethernet         Logical Port Location n/a       Image: Comparison of the second of the second of the seco | A Not secure   http:    | s://l        | hmc/wcl/Tcb0e            |   |
| Logical Port Information         Adapter ID       1         Physical Port ID       0         Logical Port Type       Ethernet         Logical Port Location       n/a         General       Advanced         Partition Information       Partition Name         Partition Name       Ipar         Resources       Capacity (%) 100         Permissions       Diagnostic         Promiscuous (exclusive with some advanced options)                                                                                                    | Logical Port Prop       | erties -     | lpar                     |   |
| Adapter ID 1<br>Physical Port ID 0<br>Logical Port Type Ethernet<br>Logical Port Location n/a<br>General Advanced<br>Partition Information<br>Partition ID 99<br>Partition Name   par<br>Resources<br>Capacity (%) 100<br>Permissions<br>Diagnostic<br>Promiscuous (exclusive with some advanced options)                                                                                                    | Logical Port Informatio | n            |                          |   |
| Physical Port ID 0<br>Logical Port Type Ethernet<br>Logical Port Location n/a<br>General Advanced<br>Partition Information<br>Partition ID 99<br>Partition Name   par<br>Resources<br>Capacity (%) 100<br>Permissions<br>Diagnostic<br>Promiscuous (exclusive with some advanced options)                                                                                                    | Adapter ID              | 1            |                          |   |
| Logical Port Type Ethernet<br>Logical Port Location n/a<br>General Advanced<br>Partition Information<br>Partition ID 99<br>Partition Name  par<br>Resources<br>Capacity (%) 100<br>Permissions<br>Diagnostic<br>Promiscuous (exclusive with some advanced options)                                                                                                    | Physical Port ID        | 0            |                          |   |
| Logical Port Location n/a     General   Advanced   Partition Information   Partition ID   99   Partition Name     Ipar     Resources   Capacity (%)   100      Permissions    Diagnostic   Promiscuous (exclusive with some advanced options)                                                                                                    | Logical Port Type       | Ethernet     |                          |   |
| General       Advanced         Partition Information       Partition ID       99         Partition Name       Ipar         Resources       Ipar         Capacity (%)       100         Permissions       Diagnostic         Promiscuous (exclusive with some advanced options)                                                                                                    | Logical Port Location   | n/a          |                          |   |
| General       Advanced         Partition Information       Partition ID       99         Partition Name       Ipar         Resources       Capacity (%) 100         Permissions       Diagnostic         Promiscuous (exclusive with some advanced options)                                                                                                    |                         |              |                          |   |
| Partition Information<br>Partition ID 99<br>Partition Name   par<br>Resources<br>Capacity (%) 100<br>Permissions<br>Diagnostic<br>Promiscuous (exclusive with some advanced options)                                                                                                    | General Advanced        | ]            |                          |   |
| Partition ID 99<br>Partition Name   par<br>Resources<br>Capacity (%) 100<br>Permissions<br>Diagnostic<br>Promiscuous (exclusive with some advanced options)                                                                                                    | Partition Information   |              |                          |   |
| Partition Name   par<br>Resources<br>Capacity (%) 100<br>Permissions<br>Diagnostic<br>Promiscuous (exclusive with some advanced options)                                                                                                    | Partition ID 99         |              |                          |   |
| Resources<br>Capacity (%) 100<br>Permissions<br>Diagnostic<br>Promiscuous (exclusive with some advanced options)                                                                                                    | Partition Name          | lpar         |                          |   |
| Resources Capacity (%) 100 Permissions Diagnostic Promiscuous (exclusive with some advanced options)                                                                                                    |                         |              |                          |   |
| Capacity (%) 100<br>Permissions<br>Diagnostic<br>Promiscuous (exclusive with some advanced options)                                                                                                    | Resources               |              |                          |   |
| Permissions Diagnostic Promiscuous (exclusive with some advanced options)                                                                                                    | Capacity (%) 100        |              |                          |   |
| Permissions Diagnostic Promiscuous (exclusive with some advanced options)                                                                                                    | 1001                    |              |                          |   |
| <ul> <li>Diagnostic</li> <li>Promiscuous (exclusive with some advanced options)</li> </ul>                                                                                                    | Demoissiene             |              |                          |   |
| <ul> <li>Diagnostic</li> <li>Promiscuous (exclusive with some advanced options)</li> </ul>                                                                                                    | Permissions             |              |                          |   |
| Promiscuous (exclusive with some advanced options)                                                                                                    | Diagnostic              | -lucius with | come advanced entione)   |   |
|                                                                                                    |                         | clusive with | i some advanced options) |   |
|                                                                                                    |                         |              |                          |   |
| OK Cancel Help                                                                                                    | OK Cancel Help          |              |                          |   |

|                                                                                               | Manage Profiles - Google Chrome -                             |      |
|-----------------------------------------------------------------------------------------------|---------------------------------------------------------------|------|
| A Not secure https://                                                                         | cl/Tcb67                                                      |      |
| Logical Port Properties -                                                                     | ar                                                            |      |
| Logical Port Information                                                                      |                                                               |      |
| Adapter ID 1<br>Physical Port ID 0<br>Logical Port Type Ethernet<br>Logical Port Location n/a |                                                               |      |
| General Advanced                                                                              |                                                               |      |
| Please view the content of the Help pane                                                      | I for this page before you configure the properties on this p | age. |
| VLANs                                                                                         |                                                               |      |
| Port VLAN ID 547                                                                              | (Valid values: 0, 2 - 4094)                                   |      |
| VLAN Restrictions                                                                             |                                                               |      |
| Allow All VLAN IDs                                                                            |                                                               |      |
| Deny VLAN-Tagged Frames                                                                       |                                                               |      |
| Specify Allowable VLAN IDs (Valid                                                             | values: 2 - 4094)                                             |      |
| Priorities                                                                                    |                                                               |      |
| Port Vlan ID(PVID) Priority 0                                                                 |                                                               |      |
| Configuration ID <sub>*</sub> 0                                                               |                                                               |      |
| MAC Address                                                                                   |                                                               |      |
| MAC Address Auto-Assigned Overri                                                              | de                                                            |      |
| Allow all O/S Defined MAC Address                                                             | ies                                                           |      |
| Deny all O/S Defined MAC Address                                                              | es                                                            |      |
| Specify Allowable O/S Defined MA                                                              | _ Addresses                                                   |      |
|                                                                                               |                                                               |      |
| OK Cancel Help                                                                                |                                                               |      |

12. A new logical port will appear in the LPAR profile.

| 2 <b>1</b> |                          |                     |        | Manage Proti     | ies - Goog       | gie Chrome  | •            |               |
|------------|--------------------------|---------------------|--------|------------------|------------------|-------------|--------------|---------------|
| 🔺 Not s    | ecure   <del>https</del> | 9://                | /hmc/w | vcl/Tcb67        |                  |             |              |               |
| Logica     | Partition<br>par         | Profile P           | ropert | ies: default_pr  | ofile @ (        | lpar        | 0            |               |
| General    | Processors               | Memory              | I/O    | Virtual Adapters | Power Cont       | rolling Set | tings SR-IOV | Logical Ports |
| Configur   | ed Logical Po            | rts<br>Select Actio | n 🔻    | ]                |                  |             |              |               |
| Select     | Adapter ID               | Physical            | Port   | P1-C5-C1-T1      | Type<br>Ethernet | Config ID   | Capacity (%) | Diagnostic    |
| OK Car     | cel Help                 |                     |        |                  | Landinge         | <u>×</u>    |              |               |

13. Perform the same task for the other adapter i.e. UXXXX.XX1.XXXXXXX -P1-C5-C1-T1. Change "Capacity (%)" to 100. Click on advanced and enter the same VLAN ID (547) in "Port VLAN ID". You will end up with two logical ports in the LPAR profile.

|                     |                                            |                      |            | Manage Pro       | files - Google          | e Chrome   |                        | _ U             |
|---------------------|--------------------------------------------|----------------------|------------|------------------|-------------------------|------------|------------------------|-----------------|
| Not se              | ecure   <del>https</del>                   | <del>;</del> ://     | /hmc,      | /wcl/Tcbee       |                         |            |                        |                 |
| Logical             | Partition<br>par                           | Profile P            | rope       | rties: default_p | rofile @                | lpar (     | )<br>)                 |                 |
| Conservat           | Processors                                 | Memory               | 1/0        | Virtual Adapters | Power Control           | lling Sett | ings SR-IOV            | Logical Ports   |
| SR-IOV              | Menu 🔻                                     | Themery              | 1,0        | virtual Adapters |                         |            | -                      |                 |
| SR-IOV              | Menu 🔻                                     | ricinory             |            | Virtual Adapters |                         | -          |                        |                 |
| Configure           | Menu                                       | rts                  |            |                  |                         |            |                        |                 |
| Configure           | Menu<br>ed Logical Po                      | rts<br>Select Actic  | )n         |                  |                         |            |                        |                 |
| Configure<br>SR-IOV | Menu<br>ed Logical Po<br>C S<br>Adapter ID | orts<br>Select Actio | on<br>Port |                  | Туре Со                 | onfig ID   | Capacity (%)           | Diagnostic      |
| Configure<br>SR-IOV | Menu<br>ed Logical Po<br>Adapter ID        | rts<br>Select Actio  | on<br>Port | •P1-C5-C1-T      | Type Co<br>1 Ethernet 0 | onfig ID   | Capacity (%)<br>100.00 | Diagnostic<br>0 |

14. Shutdown the LPAR and reactivate for the updated profile to take effect. After the LPAR has finished booting, login into the system and check that two new VF adapters are available in AIX.

# lsdev -Cc adapter ent0 Available 05-00 PCIe3 4-Port 10GbE SR Adapter VF(df1028e21410e304) ent1 Available 06-00 PCIe3 4-Port 10GbE SR Adapter VF(df1028e21410e304) pkcs11 Available ACF/PKCS#11 Device vsa0 Available LPAR Virtual Serial Adapter vscsi0 Available Virtual SCSI Client Adapter vscsi1 Available Virtual SCSI Client Adapter vscsi1 Available Virtual SCSI Client Adapter # lscfg -vpl ent0 | grep Phys Physical Location: UXXXX.XX1.XXXXXX-P1-C5-C1-T1-S1 # lscfg -vpl ent1 | grep Phys Physical Location: UXXXX.XX2.XXXXX-P1-C5-C1-T1-S1

### 15. Check that both interfaces are up and on the correct VLAN.

# entstat -d ent0 | grep -i link
Physical Port Link Status: Up
Logical Port Link Status: Up
PCIe Link Speed: Unknown
# entstat -d ent1 | grep -i link
Physical Port Link Status: Up
Logical Port Link Status: Up
PCIE Link Speed: Unknown

# entstat -d ent0 | grep -i vlan
Port VLAN (Priority:ID): 0:0547
VLAN ACL Status: DisabledEnabled VLAN IDs: None
# entstat -d ent1 | grep -i vlan
Port VLAN (Priority:ID): 0:0547
VLAN ACL Status: DisabledEnabled VLAN IDs: None

# 16. Configure the Link Aggregation device on AIX now.

```
# smit etherchannel
Add An EtherChannel / Link Aggregation
```

Available Network Interfaces
Available Network Interfaces
Available Network Interfaces
Nove cursor to desired item and press F7.
ONE OR MORE items can be selected.
Press Enter AFTER making all selections.

> ent0
> ent1

Add An EtherChannel / Link Aggregation

Type or select values in entry fields. Press Enter AFTER making all desired changes.

| EtherChannel / Link Aggregation Adapters | [Entry Fields]<br>ent0,ent1+ |
|------------------------------------------|------------------------------|
| Enable Alternate Address                 | no+                          |
| Alternate Address                        | []+                          |
| Enable Gigabit Ethernet Jumbo Frames     | yes+                         |

Mode IEEE 802.3ad Interval Hash Mode 8023ad+ long+ src\_dst\_port+

COMMAND STATUS

Command: OK stdout: yes stderr: no

Before command completion, additional instructions may appear below.

ent2 Available

# 17. Configure an IP address on the Link Agg interface (en2).

# smit tcpip

Minimum Configuration & Startup

| + |         |          |                                     | + |
|---|---------|----------|-------------------------------------|---|
|   |         |          | Available Network Interfaces        |   |
|   |         |          |                                     |   |
| 1 | Move cu | irsor to | desired item and press Enter.       |   |
|   |         |          |                                     |   |
|   | en0     | 0M-00    | Standard Ethernet Network Interface |   |
|   | en1     | 0P-00    | Standard Ethernet Network Interface |   |
| 1 | en2     |          | Standard Ethernet Network Interface | 1 |

Minimum Configuration & Startup

To Delete existing configuration data, please use Further Configuration menus

Type or select values in entry fields. Press Enter AFTER making all desired changes.

| * | HOSTNAME                                                           | [Entry Fields]<br>[p9lpar]     |
|---|--------------------------------------------------------------------|--------------------------------|
| * | Internet ADDRESS (dotted decimal)<br>Network MASK (dotted decimal) | [10.1.1.39]<br>[255.255.255.0] |
| * | Network INTERFACE<br>NAMESERVER                                    | en2                            |
|   | Internet ADDRESS (dotted decimal)                                  | []                             |

DOMAIN Name []
Default Gateway
Address (dotted decimal or symbolic name) [10.1.1.1]

COMMAND STATUS

Command: OK stdout: yes stderr: no

Before command completion, additional instructions may appear below.

en2
p9lpar
inet0 changed
en2 changed
inet0 changed

#### 18. Review the IP configuration.

#### 19. Change the MTU size to 9000.

# chdev -1 en2 -a mtu=9000
en2 changed

#### 20. Review the routing table and ensure the correct default gateway is configured. Try pinging the gateway address.

| # netstat -nr  |         |       |      |     |    |     |        |
|----------------|---------|-------|------|-----|----|-----|--------|
| Routing tables |         |       |      |     |    |     |        |
| Destination    | Gateway | Flags | Refs | Use | If | Exp | Groups |

#### Route Tree for Protocol Family 2 (Internet):

| default    | 10.1.1.1  | UG   | 1 | 14 en2     | - | -    |
|------------|-----------|------|---|------------|---|------|
| 10.1.1.0   | 10.1.1.39 | UHSb | 0 | 0 en2      | - | - => |
| 10.1.1/24  | 10.1.1.39 | U    | 0 | 0 en2      | - | -    |
| 10.1.1.39  | 127.0.0.1 | UGHS | 0 | 0 100      | - | -    |
| 10.1.1.255 | 10.1.1.39 | UHSb | 0 | 0 en2      | - | -    |
| 127/8      | 127.0.0.1 | U    | 3 | 103012 lo0 | - | -    |
|            |           |      |   |            |   |      |

| Route | Tree | for | Protocol | Family | 24 | (Internet | v6): |   |        |   |
|-------|------|-----|----------|--------|----|-----------|------|---|--------|---|
| ::1%1 |      |     | ::1%     | 1      |    | UH        | C    | 1 | 54 100 | - |

#### # ping 10.1.1.1

PING 10.1.1.1: (10.1.1.1): 56 data bytes 64 bytes from 10.1.1.1: icmp\_seq=0 ttl=255 time=0 ms 64 bytes from 10.1.1.1: icmp\_seq=1 ttl=255 time=0 ms 64 bytes from 10.1.1.1: icmp\_seq=2 ttl=255 time=0 ms 64 bytes from 10.1.1.1: icmp\_seq=3 ttl=255 time=0 ms

### 21. If the ping test fails, check that the Link Agg devices are "in sync" across both partners. They should all be "IN\_SYNC".

```
# entstat -d ent2 | grep -i sync
        Synchronization: IN_SYNC
        Synchronization: IN_SYNC
        Synchronization: IN_SYNC
        Synchronization: IN_SYNC
```

#### The configuration is now complete.

NOTE: If you are attempting to configure native SR-IOV on AIX, without Link Aggregation and you wish to use jumbo frames (MTU=9000), you need to change the jumbo\_frames attribute on the entX device before you attempt to change the MTU to 9000. Failure to do so will result in the following error (and failure of the interface as a result).

### Perform the following steps to enable jumbo frames and set the MTU correctly.

# ifconfig en0 down detach
# lsattr -El ent0 | grep -i jumbo\_f
jumbo\_frames no Request jumbo frames
# chdev -l ent0 -a jumbo\_frames=yes
ent0 changed
# lsattr -El ent0 | grep -i jumbo\_f
jumbo\_frames yes Request jumbo frames True
# chdev -l en0 -a mtu=9000
en0 changed
# chdev -l en0 -a state=up
# mkdev -l inet0

# **NOTE: SR-IOV adapters and firmware updates:**

When you switch the adapter into "shared" mode (for SR-IOV), it is automatically flashed to the firmware level included with the system firmware (e.g. 11.2.211.37). This level is different from the level available in dedicated mode.

"This fix updates the adapter firmware to 11.2.211.37 for the following Feature Codes: EN15, EN17, EN0H, EN0J, EN0M, EN0N, EN0K, EN0L, EL38, EL3C, EL56, and EL57.

The SR-IOV adapter firmware level update for the shared-mode adapters happens under user control to prevent unexpected temporary outages on the adapters. A system reboot will update all SR-IOV shared-mode adapters with the new firmware level. In addition, when an adapter is first set to SR-IOV shared mode, the adapter firmware is updated to the latest level available with the system firmware (and it is also updated automatically during maintenance operations, such as when the adapter is stopped or replaced). And lastly, selective manual updates of the SR-IOV adapters can be performed using the Hardware Management Console (HMC). To selectively update the adapter firmware, follow the steps given at the IBM Knowledge Center for using HMC to make the updates: https://www.ibm.com/support/knowledgecenter/en/POWER9/p9efd/p9efd\_updating\_sriov\_firmware.htm. Note: Adapters that are capable of running in SR-IOV mode, but are currently running in dedicated mode and assigned to a partition, can be updated concurrently either by the OS that owns the adapter or the managing HMC (if OS is AIX or VIOS and RMC is running). "

Full description here: <a href="http://ftp.software.ibm.com/software/server/firmware/VM-Firmware-Hist.html">http://ftp.software.ibm.com/software/server/firmware/VM-Firmware-Hist.html</a>

So, if you flash the firmware on the adapter, in dedicated mode and then switch the adapter back to shared mode, the firmware level is returned to the level that is included with the system firmware.

# **Useful HMC commands for displaying SR-IOV adapters:**

lshwres -m FRAME1 -r sriov --rsubtype adapter lshwres -m FRAME1 -r sriov --rsubtype physport --level ethc lshwres -m FRAME1 -r sriov --rsubtype logport --level eth lshwres -m FRAME1 -r sriov --rsubtype physport --level ethc -F ,phys\_port\_loc,priority\_flow\_control\_active,trans\_flow\_control lshwres -m FRAME1 -r sriov --rsubtype physport --level ethc -F ,phys\_port\_loc,priority\_flow\_control\_active,trans\_flow\_control, recv\_flow\_control,config\_recv\_flow\_control,.config\_trans\_flow\_con trol lshwres -m FRAME1 -r sriov --rsubtype logport --level eth -F lpar\_name,location\_code

# **Recommended SR-IOV References:**

http://aix4admins.blogspot.com/2016/01/sr-iov-vnic.html https://www.ibm.com/developerworks/community/wikis/home?lang=en#!/wiki/Power%20Systems/page/SR-IOV%20Frequently%20Asked%20Questions http://aix4admins.blogspot.com/2011/08/hmc-command-line-commands-have-help.html

# Special Considerations (a work-around):

In a couple of cases, we encountered an issue, on just a couple of network ports, where LACP would not come up. The issue was isolated to a Nexus 7K switch. LACP configured on these ports, connected to the 7k, would not come up. After much troubleshooting and tracing (on the

switch), it was discovered that the switch was receiving the packets but as untagged instead of tagged. The only difference being the switch & port type and f/w level. Anything connected to other switch types, such as a Nexus 5000 (or FEX ports) worked fine.

In an effort to prevent any further delays to the project, we implemented a work-around (just for those ports only). Essentially we started tagging at the AIX level and not at the logical port layer. We removed the VLAN ID from the logical port configuration and then configured a VLAN tagged device in AIX (and configured IP on this new VLAN interface). This allowed the ports (and LACP) to come up and for the network to function.

The remainder of the LPARs in the environment were left as-is, with the VLAN ID set at the PVID level on the logical port. They continued to work as expected. It appears be something specific to the switch (firmware perhaps?), but we did not ascertain the root cause of the issue.

For information on configurating a VLAN device on AIX, please refer to the AIX Knowledge Center: https://www.ibm.com/support/knowledgecenter/en/ssw\_aix\_72/com.ibm.aix.networkcomm/adapters\_vlan.htm